## DynIP Client for Macintosh v5b.01

Classic OS 8 & 9

# **Quick Start Guide**

### Download

• Download the DynIP Client installation program from our website: www.dynip.com.

#### Install

- Run the installation program by 'double-clicking' the DynIP Installer icon.
- Follow the on-screen instructions to continue the installation.

#### Register

- If you kept the default options, the installation program starts the DynIP Admin Program automatically.
- Enter your First and Last Name and e-mail address in the spaces provided on the My Internet Name tab.
- Choose a Name for your computer (like *myfastpc*) and enter it in the Hostname box.
- Press the Apply button to send your information to the DynIP servers. Your Account Status will be displayed as Active (online).
- It's a good idea to write down the Registration Key, displayed in the Account Status area (Registration Key: xxxxx-xxxxxxxx). Your free 30-day trial starts now.
- Select OK to close the DynIP Admin program.
- Double click on the Dynip Client to launch the client.

#### Purchase

• To continue your service after the free 30-day trial period please use the online order form available in the Place Order Section of our web site at www.dynip.com to purchase the service level you need.

#### Thank You

Copyright ©1998-1999 CanWeb Internet Services Ltd. All Rights Reserved